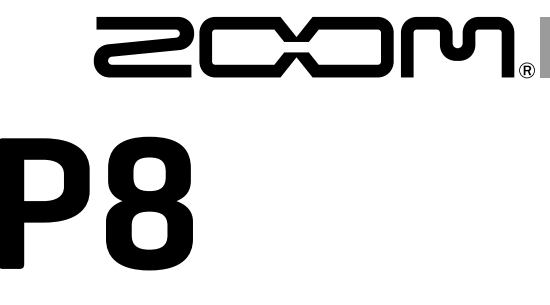

# PodTrak

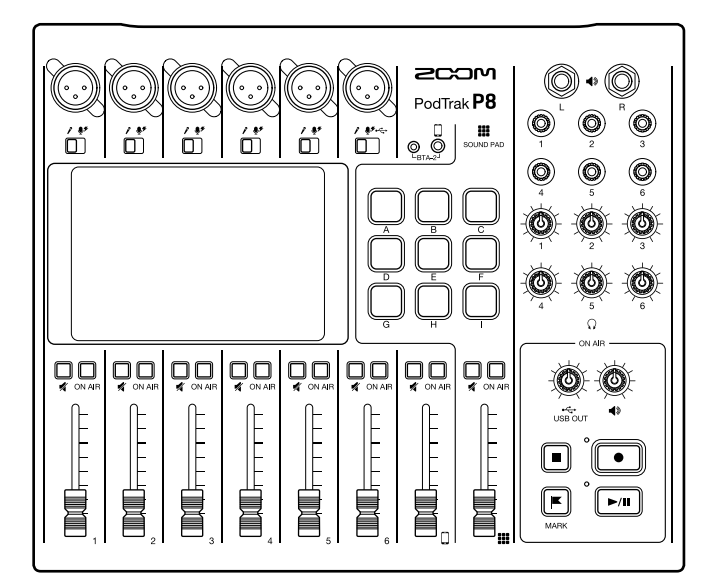

# Guide de prise en main

# Vous devez lire les Précautions de sécurité et d'emploi avant toute utilisation.

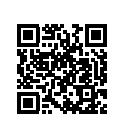

Le mode d'emploi peut être téléchargé depuis le site web de ZOOM (www.zoom.jp/docs/p8). Cette page contient des fichiers aux formats PDF et ePub. Le format de fichier PDF est adapté à l'impression sur papier et à la lecture sur ordinateur. Le format ePub peut être lu avec des lecteurs de documents électroniques et est conçu pour être consulté sur des santphones et des tablettes.

#### © 2021 ZOOM CORPORATION

La copie et la reproduction partielles ou totales de ce document sans permission sont interdites.

Les noms de produit, marques déposées et noms de société mentionnés dans ce document sont la propriété de leurs détenteurs respectifs. Toutes les marques de commerce et déposées citées dans ce document n'ont qu'un but indicatif et ne sont pas destinées à enfreindre les droits de leurs détenteurs respectifs.

Vous pouvez avoir besoin de ce mode d'emploi dans le futur. Gardez-le en un lieu vous permettant d'y accéder facilement. Le contenu de ce mode d'emploi et les caractéristiques de ce produit sont sujets à modifications sans préavis.

# Podcasting avec le P8

| 1. Enregistrer | <ul> <li>Avec le P8, les podcasts peuvent être enregistrés comme suit.</li> <li>Des podcasts réunissant jusqu'à 6 personnes peuvent être enregistrés (6 micros et 6 casques peuvent être connectés en même temps).</li> <li>La clarté des voix peut être améliorée au moyen de diverses fonctions supplémentaires (limiteur, coupe-bas, tonalité, compresseur/dé-esser et réduction de bruit).</li> <li>Des jingles et des extraits d'interviews peuvent être déclenchés à l'aide des touches SOUND PAD.</li> <li>En connectant un smartphone, des invités distants peuvent participer aux podcasts.</li> <li>Une musique de fond peut être lue depuis par exemple un ordinateur, grâce à la fonction de retour audio USB.</li> <li>Les podcasts peuvent être créés facilement au moyen de fichiers stéréo.</li> <li>Il est possible d'ajuster finement le volume sur un ordinateur, par exemple avec des fichiers multipistes.</li> </ul> |
|----------------|----------------------------------------------------------------------------------------------------|
| 2. Éditer      | <ul> <li>Le P8 permet de modifier les fichiers stéréo enregistrés pour le podcast des façons suivantes.</li> <li>Les parties inutiles peuvent être coupées, et des fondus d'entrée/sortie peuvent être ajoutés.</li> <li>Une musique de fond peut être ajoutée.</li> <li>Des introductions et des finals préparés à l'avance peuvent être associés aux débuts et aux fins.</li> <li>La fonction de normalisation du niveau sonore permet de régler le volume idéalement pour le podcasting.</li> <li>Les fichiers peuvent être convertis en MP3.</li> </ul>                                                                                                    |
| 3. Diffuser    | Les fichiers modifiés peuvent être transférés par exemple sur un<br>ordinateur, en utilisant le mode TRANSFERT USB DE FICHIERS. Téléversez-<br>les sur le service de podcasting* ou le serveur que vous utilisez.<br>* Services fournissant des serveurs de sauvegarde des fichiers de podcast                                                                                                    |

# Explication des termes employés

#### **Retour audio USB**

C'est la sortie d'un ordinateur, d'un smartphone ou d'une tablette servant d'interface audio. De la musique de fond peut être produite par un ordinateur durant le podcasting.

#### **Touches SOUND PAD**

Des fichiers audio peuvent leur être affectés. Pressez-en une pour faire jouer le fichier qui lui est affecté. Ces touches sont pratiques pour déclencher des génériques musicaux ainsi que des interviews enregistrées à l'avance.

#### Mixage USB partiel (mixage partiel sans entrée USB)

Lorsque le **P8** sert d'interface audio, il est possible de régler les signaux reçus par USB pour qu'ils ne soient pas renvoyés vers l'USB. Cela permet d'éviter à la personne en ligne un larsen (réinjection) lors de l'enregistrement sur un ordinateur, un smartphone ou une tablette pendant un appel.

#### **Touches ON AIR**

Lorsque les touches ON AIR sont désactivées, les sons entrants ne sont pas transmis au port USB (streaming audio) ni aux prises de sortie pour enceintes, ni enregistrés dans le fichier stéréo du podcast. Cette fonction est pratique, par exemple lorsque les participants discutent entre eux du prochain sujet pendant que de la musique est jouée.

# **Exemples de connexion**

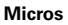

Micros dynamiques et électrostatiques

#### Smartphone

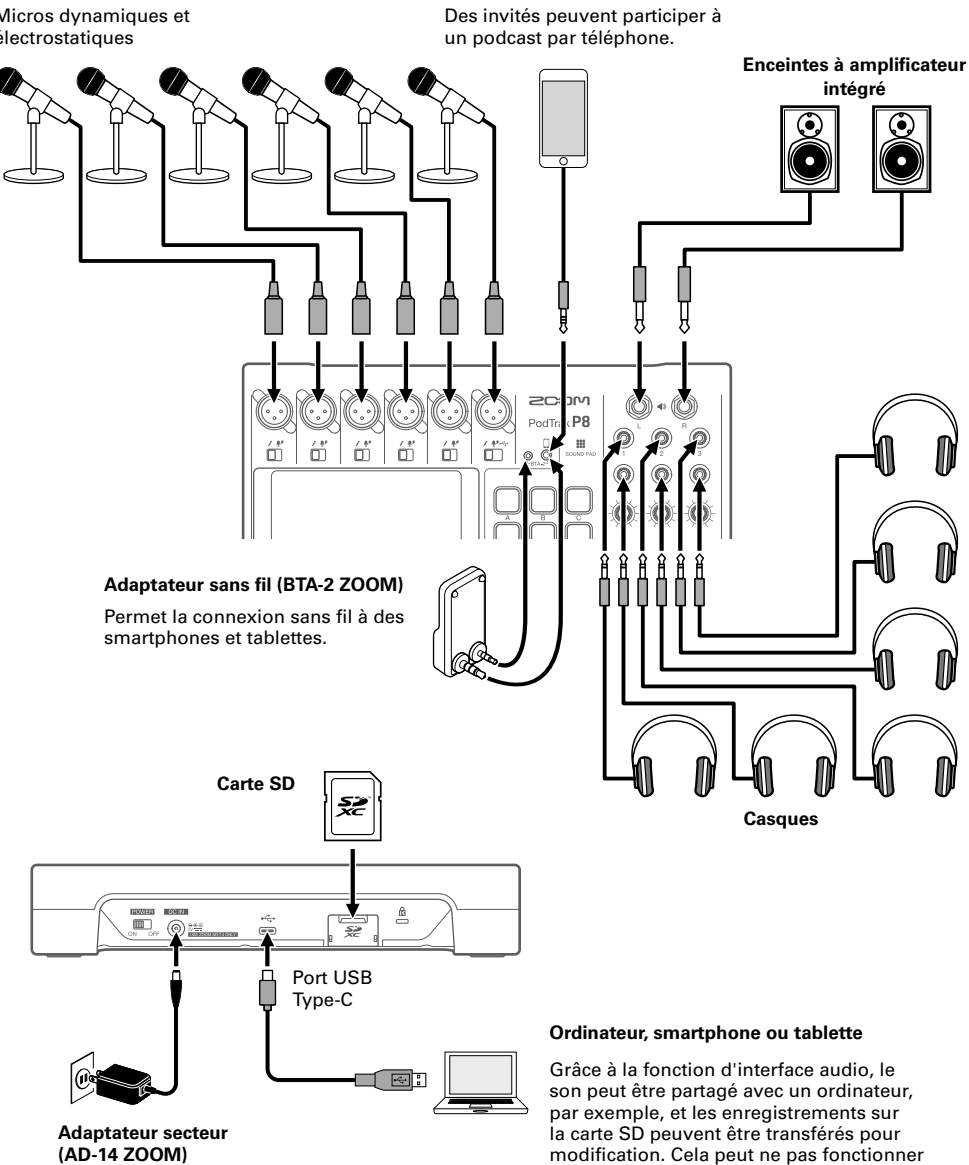

avec certaines applis de communication.

# Fonctions des parties

## Face supérieure

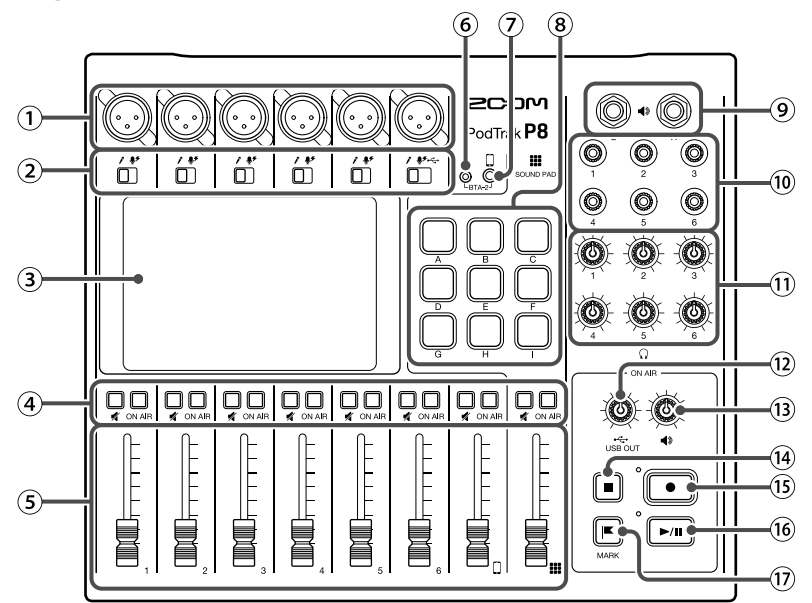

#### 1 Prises d'entrée

Ces prises d'entrée ont des préamplis micro intégrés.

#### 2 Sélecteurs des entrées

Réglez-les selon l'équipement connecté.

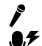

Micro dynamique

- Microphone électrostatique (fournit une alimentation fantôme +48 V)
- Gignal de retour audio USB de l'ordinateur, smartphone ou tablette

## 3 Écran tactile

Indique l'état du **P8** et se commande au toucher pour effectuer divers réglages et modifier des fichiers.

## (4) Touches de coupure du son

Pressez-les pour couper les signaux (allumées) et les rétablir (éteintes). Pour couper les signaux, pressez-les afin de les allumer.

## Touches ON AIR

Quand elles sont allumées, les signaux des canaux en question sont enregistrés dans le fichier stéréo du podcast et envoyés au port USB, aux prises de sortie pour enceintes, aux prises casque et à la prise de connexion pour smartphone. Quand elles sont éteintes, les signaux des canaux ne sont envoyés qu'aux prises casque et à la prise de connexion pour smartphone.

## (5) Faders de canal

Règlent les niveaux de signal des canaux sur une plage allant de  $-\infty$  à +10 dB.

- (6) Connecteur d'alimentation pour BTA-2 Utilisez-le pour brancher un adaptateur sans fil BTA-2.
- Prise de connexion pour smartphone Branchez-y un smartphone.
- (8) Touches SOUND PAD A–I Pressez-les pour faire jouer les sons qui leur sont affectés.
- (9) Prises de sortie pour enceintes Produisent un mixage stéréo des signaux de tous les canaux. Raccordez-les par exemple à un amplificateur de puissance, à une sonorisation ou à des enceintes amplifiées.

- Prises pour casque Produisent un mixage stéréo des signaux de tous les canaux. Branchez-y vos casques.
- Boutons de volume de casque Règlent les volumes des signaux produits par les prises casque.
- Bouton USB OUT Règle le volume du signal produit par le port USB.
- Bouton de sortie pour enceintes Règle le volume des signaux produits par les prises pour enceintes.

## Face arrière

## 14 Touche STOP

Pressez-la pour arrêter l'enregistrement/ lecture.

- Touche REC (enregistrement) Pressez-la pour lancer/arrêter l'enregistrement.
- Touche PLAY/PAUSE (lecture/pause) Pressez-la pour lire/mettre en pause les fichiers enregistrés.
- 17 Touche MARK

Pressez-la pour ajouter des marqueurs aux fichiers d'enregistrement pendant l'enregistrement/lecture. Ils serviront de repères pour les modifications.

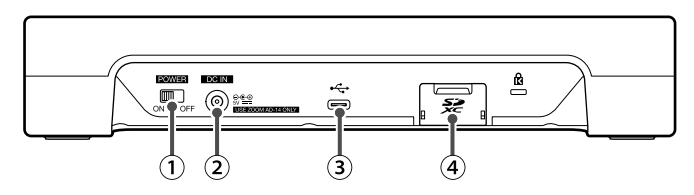

- Interrupteur d'alimentation POWER Faites-le coulisser pour mettre sous/hors tension.
- ② Connecteur DC IN pour adaptateur secteur 5 V

Branchez ici l'adaptateur secteur fourni.

3 Port USBType-C

Ce port USB sert à brancher un ordinateur, smartphone ou tablette.

(4) Lecteur de carte SD Accepte les cartes conformes aux spécifications SDHC et SDXC. Formatez la carte SD avec le P8 avant de l'utiliser.

# Installation des piles

Pour faire fonctionner le **P8** sur piles, ouvrez le couvercle du compartiment des piles en face inférieure et installez 4 piles AA.

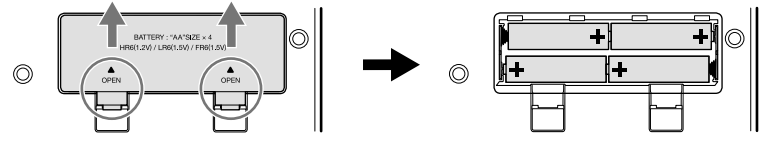

Ouvrir en pressant vers le haut

#### NOTE

- N'utilisez qu'un seul type de piles (alcalines, NiMH ou lithium) à la fois
- Indiquez le type des piles utilisées pour un affichage fidèle de la charge restante
- La charge des piles peut se vérifier en écran d'accueil.

# Parcours du signal

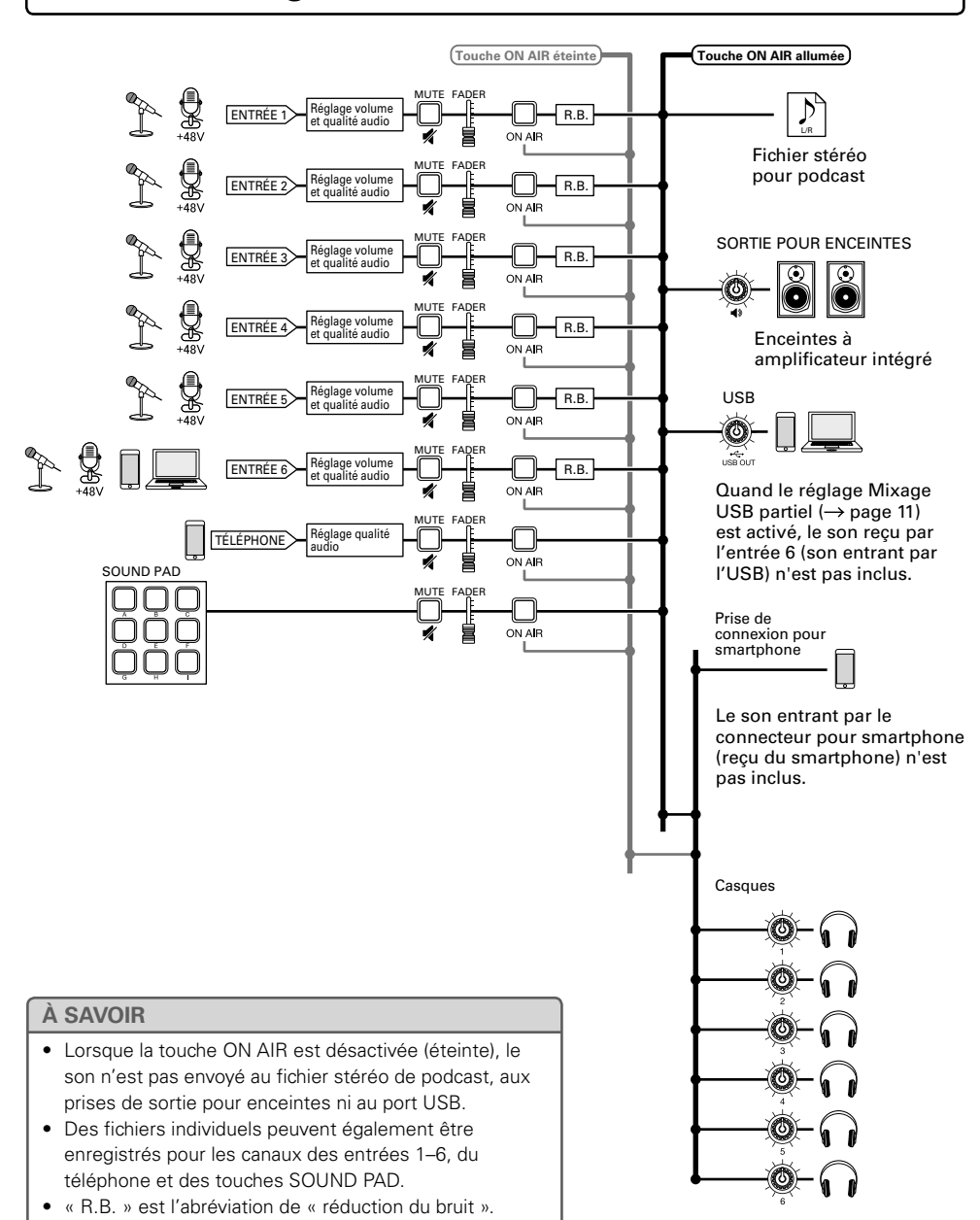

# Fonctionnement de l'écran tactile

Compteur

Affiche soit le temps

encore possible.

d'enregistrement écoulé, soit

le temps d'enregistrement

# Présentation de l'écran d'accueil

Il s'affiche dans l'écran tactile quand on met sous tension le **P8**. Il indique l'état du **P8**, y compris les conditions d'enregistrement et les niveaux d'entrée. De plus, on accède facilement à diverses fonctions en touchant ses boutons.

·42·11

#### lcône d'état

Affiche l'état de l'enregistreur. Enregistrement Enregistr. en pause Marqueur ajouté Enregistr. arrêté

#### Bouton Bibliothèque

Affiche les fichiers de la carte SD et permet leur gestion et leur édition.

#### Indicateurs de niveau

Affichent le niveau de sortie de chaque canal et du mixage stéréo pour podcasting.

#### Boutons de piste

Utilisez-les afin d'effectuer les réglages d'entrée pour chaque canal, dont les réglages de micro et de qualité audio. Les icônes dépendent du type d'entrée sélectionné. - Bouton de carte SD

Sert à faire les réglages concernant la carte SD.

#### Bouton d'alimentation

Sert aux réglages concernant l'alimentation.

- Alimenté par adaptateur secteur :
- Alimenté par USB : 🋵

Alimenté par piles :
 Pleines 
 Vides

#### Bouton des réglages ON AIR

Permet d'activer/désactiver la réduction de bruit et de faire les réglages de piste d'enregistrement.

## Utilisation des divers écrans

Les manœuvres se font en touchant l'écran et en faisant glisser le doigt.

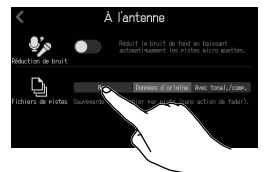

Toucher pour sélectionner ou activer/désactiver

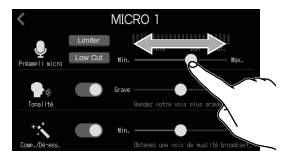

Glisser pour régler (toucher et déplacer à gauche/droite)

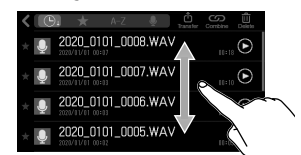

Glisser pour faire défiler (toucher et déplacer en haut/bas)

## Retour à l'écran précédent

Touchez en haut à gauche de l'écran. Pour revenir à l'écran d'accueil, touchez en nombre de fois nécessaire.

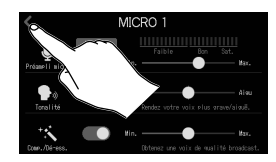

## À SAVOIR

Dans ce guide de prise en main, les noms qui s'affichent dans l'écran tactile sont représentés sur fond gris. Exemple : Réduction de bruit

#### Date et heure Permet de régler

la date/heure et la langue d'affichage.

# **Préparations**

## Insertion de cartes SD

l'appareil étant éteint, ouvrez le cache du lecteur de carte SD et insérez une carte SD à fond dans la fente

Pour retirer une carte SD, poussez-la un peu plus dans la fente afin de la faire ressortir et tirez-la en dehors

## NOTE

- Insérer ou retirer une carte avec l'appareil sous tension peut entraîner une perte de données.
- Avant d'utiliser des cartes SD neuves ou formatées par un ordinateur, il faut les formater avec le DQ

Mise sous tension

Avant d'actionner l'interrupteur POWER, vérifiez que le volume de sortie du **P8** est réduit au minimum et que les appareils qui y sont connectés sont éteints.

- **1**. Branchez l'adaptateur spécifié (AD-14) à une prise de courant.
- 2. Réglez sur ON.

Cela met l'appareil sous tension et ouvre l'écran d'accueil dans l'écran tactile. DOWED

Pour mettre l'appareil hors tension, faites glisser sur OFF.

| NOTE                                                                                              |
|---------------------------------------------------------------------------------------------------|
| Si vous souhaitez que l'appareil reste toujours alimenté, mettez-le sous tension en maintenant la |
| touche SOUND PAD pressée et désactivez AUTO-EXTINCTION.                                           |

# Réglage de la date/heure et de la langue

À la première mise sous tension après l'achat, un écran s'ouvre pour régler la date/heure et la langue.

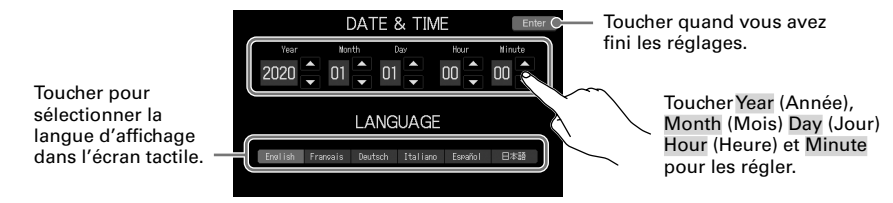

Les réglages de date/heure et de langue peuvent être changés ultérieurement en touchant la date/heure dans l'écran d'accueil.

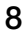

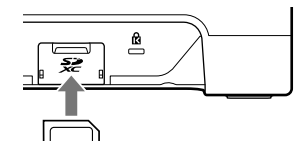

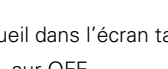

# Réglage de réduction de bruit et des types de fichiers d'enregistrement

Après avoir réglé la date/heure et la langue, un écran s'ouvre pour activer et désactiver la réduction de bruit et régler le type de fichier d'enregistrement.

#### Activation/désactivation de Réduction de bruit

Quand plusieurs micros sont utilisés pour enregistrer le son, la fonction de réduction de bruit du **P8** supprime le bruit de fond à un niveau constant en réduisant automatiquement le niveau des entrées micro non utilisées par les personnes présentes.

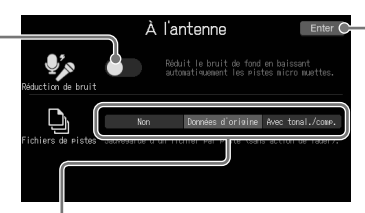

Toucher quand vous avez fini les réglages.

#### Réglages du fichier d'enregistrement

Non : seuls sont enregistrés les fichiers stéréo de podcast.

Données d'origine : en plus des fichiers stéréo de podcast, les signaux entrant sur chaque canal sont aussi enregistrés sur la carte SD comme des fichiers séparés.

Avec tonal./comp. : en plus des fichiers stéréo de podcast, les signaux entrant sur chaque canal sont aussi enregistrés après réglages sur la carte SD comme des fichiers séparés.

Les réglages de réduction de bruit et de fichier d'enregistrement peuvent être changés ultérieurement en touchant **ON AIR** en écran d'accueil.

#### Micro Utilisez un câble de micro (à connecteur Sélecteurs des entrées 1-6 XLR) pour un branchement aux prises d'entrée 1-6. Réglez-les sur 🖡 pour utiliser un micro dynamique ou sur **9**<sup>\*</sup> pour 2. 1 : masse utiliser un micro électrostatique. point Le gain sera adapté à la sélection. chaud 3 : point froid Boutons de piste 1-6 Touchez-les pour régler le gain du - D9 micro et la qualité audio ( $\rightarrow$ page 11). í 👬 ŕň Touches de coupure du son 1-6 Vérifiez qu'elles ne sont pas allumées. Touches ON AIR 1-6 Vérifiez qu'elles sont allumées. ON AIR

# Branchement des micros

## NOTE

Quant un sélecteur d'entrée est réglé sur  $\P$ , une alimentation fantôme de +48 V est fournie à cette prise d'entrée. Si vous branchez un appareil non compatible avec une alimentation fantôme, ne réglez pas le sélecteur d'entrée sur  $\P$ . Cela pourrait endommager l'appareil.

## Branchement de casques

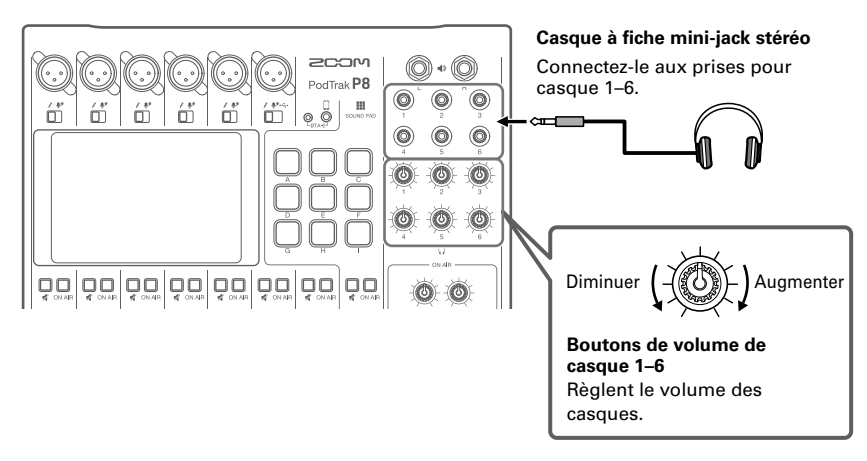

## Branchement d'un smartphone

Lors d'un podcast, la voix d'un intervenant par téléphone peut être reçue. En utilisant un câble à mini-fiche à quatre contacts, un signal peut être reçu d'un smartphone tandis que simultanément un signal mono peut lui être envoyé. Comme ce signal de sortie n'intègre pas le son du smartphone, les intervenants par téléphone n'auront pas d'écho.

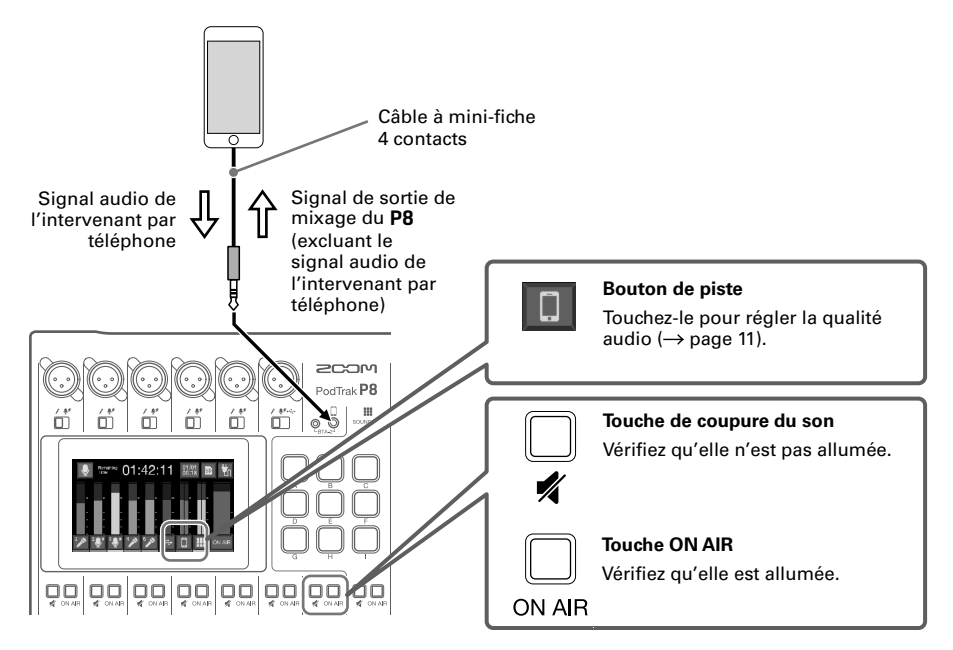

# Branchement d'un ordinateur, smartphone ou tablette par USB

Grâce à la fonction d'interface audio, de la musique, des interviews et autres sons produits par exemple par un ordinateur peuvent être reçus sur le canal 6. Le son reçu par le **P8** et le son déclenché par les touches SOUND PAD peuvent également être diffusés en live. Les fichiers d'enregistrement sur cartes SD peuvent aussi être transférés pour être modifiés ( $\rightarrow$  page 13). Utilisez un câble USB permettant le transfert de données.

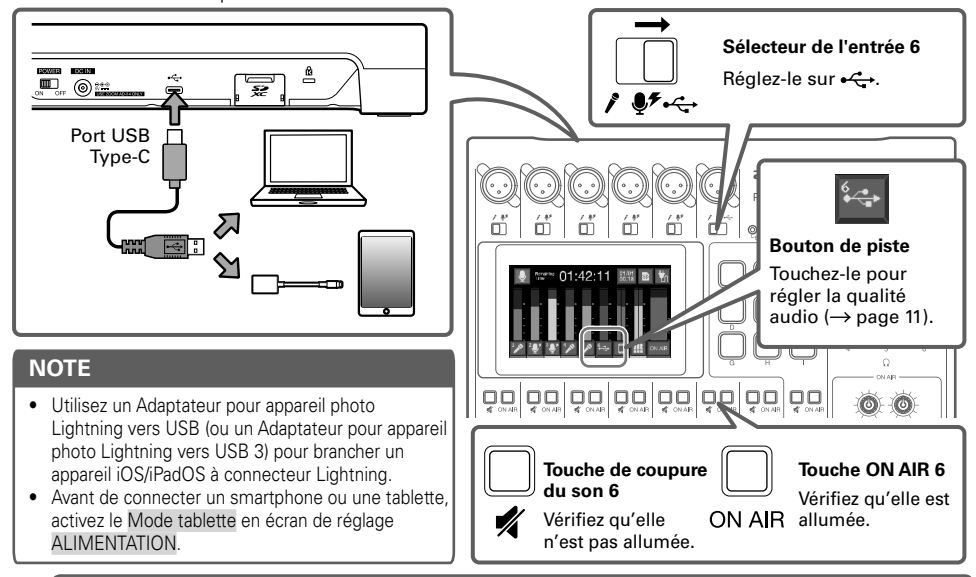

## À SAVOIR

# Réglage de la qualité audio propre à chaque piste

Touchez les boutons de piste ( / / / / - / ) en écran d'accueil pour ouvrir les écrans de réglages individuels où peut se régler la gualité audio.

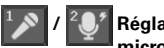

Réglages d'entrée micro

Régler Limiter et Low Cut, et ajuster le gain du micro.

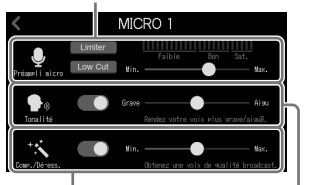

Régler le Comp./Dé-ess.

Régler la Tonalité.

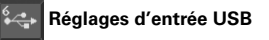

Augmenter ou diminuer les paramètres Aigus et Graves.

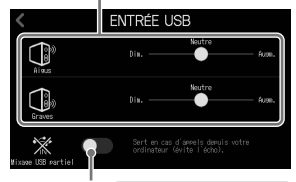

Réglage de Mixage USB partiel

Quand il est activé, le son reçu de l'entrée USB n'est pas renvoyé par USB.

Réglages d'entrée smartphone

Augmentez ou diminuez les paramètres Aigus et Graves.

| <      | TÉLÉPHONE            |  |
|--------|----------------------|--|
|        | Nautre<br>Dim. Auson |  |
| Graves | Dia Auge.            |  |
|        |                      |  |

# Enregistrement

# Emploi des faders pour régler la balance entre les canaux

Réglez-les de façon à ce que les voyants d'écrêtage de mixage stéréo ne s'allument pas.

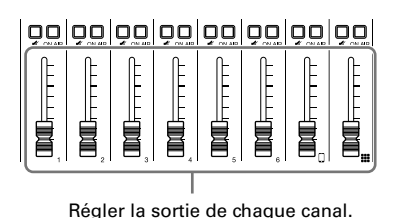

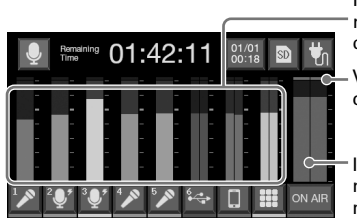

Indicateurs de niveau pour chaque canal

Voyants d'écrêtage

Indicateurs de niveau pour le mixage stéréo

# Enregistrement

Des fichiers peuvent être enregistrés sur la carte SD conformément aux réglages effectués dans « Réglage de réduction de bruit et des types de fichiers d'enregistrement » ( $\rightarrow$  page 9).

1. Pressez 💽

L'enregistrement commencera et le voyant REC s'allumera en rouge.

Pressez **I** durant l'enregistrement pour mettre en pause (le voyant REC clignotera). Pressez à nouveau pour reprendre l'enregistrement. Le temps d'enregistrement écoulé s'affichera en écran d'accueil.

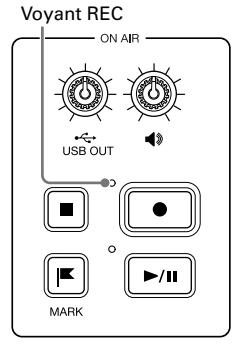

2. Pressez • ou •.

L'enregistrement s'arrêtera. Pressez pendant l'enregistrement pour ajouter des marqueurs aux fichiers d'enregistrement. Ce seront des repères pratiques lors du montage.

Les faders n'affectent pas le volume des fichiers individuels des canaux enregistrés.

# Lecture des enregistrements

Les fichiers enregistrés peuvent être lus.

1. Pressez **>**/**II**.

L'écran d'édition des fichiers apparaît sur l'écran tactile et le dernier fichier enregistré commence sa lecture (le voyant PLAY s'allume en vert).

Pressez pour alterner entre lecture et pause (en pause, le voyant PLAY clignote). Pressez pour arrêter la lecture.

En écran d'édition des fichiers, il est aussi possible de changer icônes et noms et des fichiers peuvent être affectés aux touches SOUND PAD.

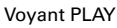

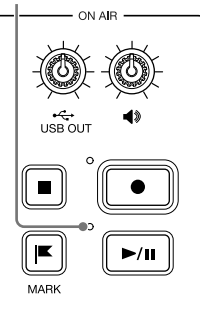

12

# Transfert de fichiers à un ordinateur, smartphone ou tablette

## Connexion

- 1. Touchez 🖳 en écran d'accueil.
- 2. Touchez

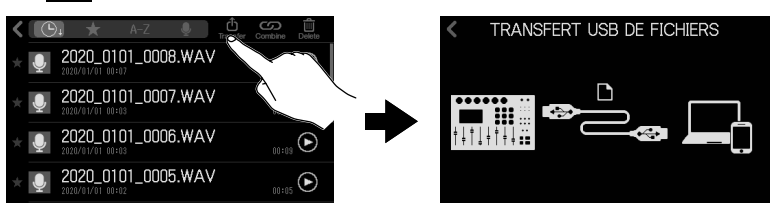

 Utilisez un câble USB pour raccorder le P8 à un ordinateur, smartphone ou tablette (→ page 11).

# Structure des dossiers et fichiers du P8

Quand vous enregistrez avec le **P8**, des dossiers et des fichiers sont créés sur les cartes SD de la façon suivante.

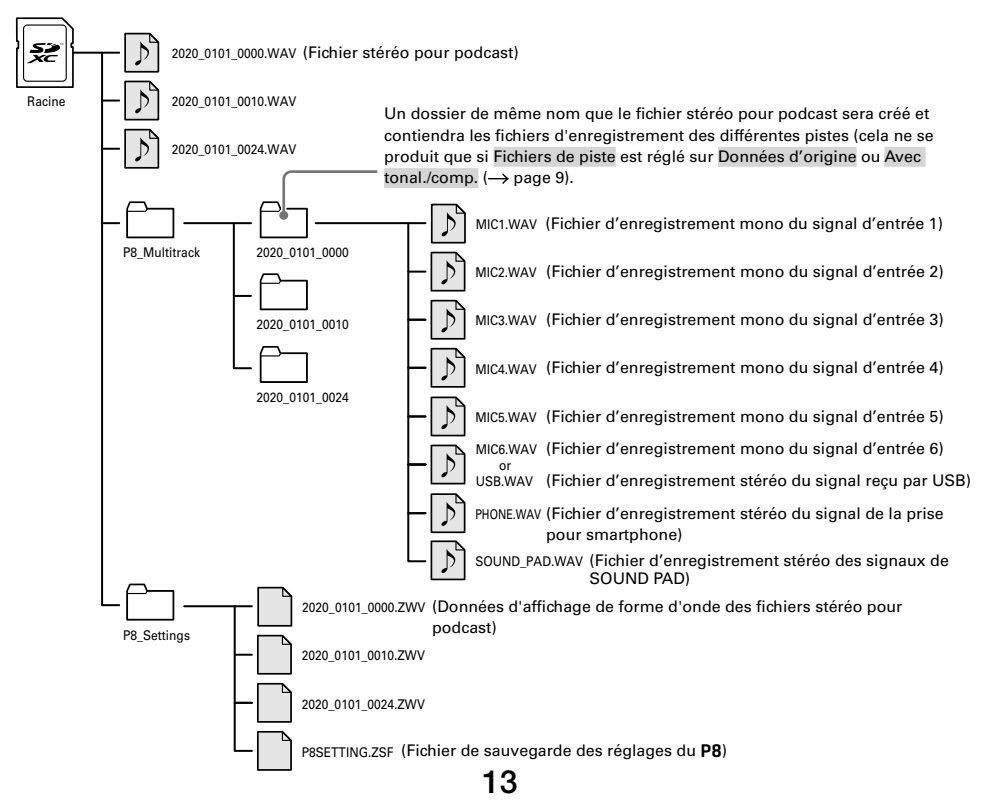

# **Utilisation des fonctions de SOUND PAD**

Des fichiers audio peuvent être affectés aux touches SOUND PAD. Pressez-en une pour faire jouer le fichier qui lui est affecté. Les 9 touches SOUND PAD peuvent se voir affecter des fichiers audio dans 4 banques, pour un total de 36 fichiers. Ces touches sont pratiques pour déclencher des génériques musicaux, des jingles et des interviews enregistrées à l'avance. Le volume et la méthode de lecture peuvent être choisis pour chaque pad.

# Réglages de SOUND PAD

Des fichiers audio peuvent être affectés aux touches SOUND PAD et leur volume comme la méthode de lecture peuvent se régler individuellement.

1. Touchez 🏢 en écran d'accueil, puis pressez le SOUND PAD à régler.

Nom du pad

PA<sup>O</sup> A

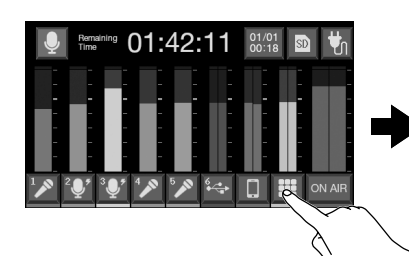

Banque actuelle

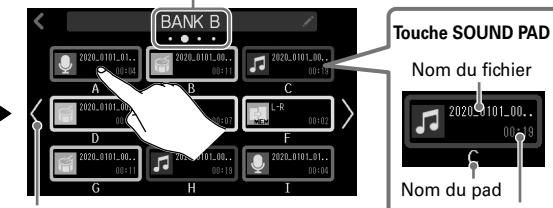

Changer de banque (faire glisser le doigt vers la gauche/droite de l'écran change également la banque).

# r le Durée du fichier

# 2. Réglages de SOUND PAD

#### Affectation de fichier audio

Toucher un nom de fichier pour ouvrir une liste des sources sonores intégrées et des fichiers audio stockés sur la carte SD. Sélectionner le fichier audio à affecter.

#### Réglage du volume de -SOUND PAD

Faire glisser pour régler.

## Jeu sur les touches SOUND PAD

Funkv

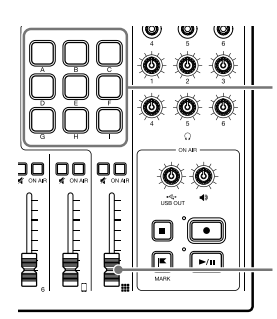

Presser pour lire le fichier audio affecté.

#### Utiliser pour régler le volume.

# Mode de jeu utilisé quand on presse une touche SOUND PAD

- Une fois : chaque pression fait lire le fichier une fois du début à la fin.
- Pause : chaque pression fait alterner entre lecture et pause. La lecture s'arrête à la fin du fichier. Maintener (durant 2 secondes) pour revenir au début.
- Bouclage : chaque pression fait alterner entre lecture et arrêt. La lecture se poursuivra en boucle jusqu'à l'arrêt manuel.
- Maintien : tant que la touche est pressée, la lecture se poursuit en boucle. Au relâchement, la lecture s'arrête.

## NOTE

>

Les fichiers qui ne se trouvent pas dans les dossiers P8\_Multitrack et P8\_Settings de la carte SD peuvent être affectés aux touches SOUND PAD. Lorsque vous ajoutez des fichiers depuis un ordinateur, enregistrez-les à l'extérieur de ces dossiers.

# Liste des fonctions

| Mélangeur                      | Le mélangeur intégré peut mixer les sons reçus d'un maximum de six micros,<br>du retour audio USB, et d'un smartphone avec ce que produisent les touches<br>SOUND PAD.                                                                                                    |                                                                                                    |  |
|--------------------------------|----------------------------------------------------------------------------------------------------|----------------------------------------------------------------------------------------------------|--|
| Entrées micro                  | Les entrées micro intègrent des préamplis micro de haute qualité. Chaque<br>canal dispose des fonctions limiteur, coupe-bas, tonalité et compresseur/dé-<br>esser. Une réduction de bruit est également incluse pour diminuer le bruit de<br>fond.                                                                                                    |                                                                                                    |  |
| Entrée<br>smartphone/<br>BTA-2 | Un smartphone peut être connecté au moyen d'un câble à mini-fiche<br>4 contacts (TRRS). En connectant un adaptateur sans fil spécialisé BTA-2 au<br>P8, un smartphone peut également lui être connecté par Bluetooth.                                                                                                    |                                                                                                    |  |
| Touches<br>SOUND PAD           | Des fichiers audio (au format WAV) peuvent être affectés aux touches SOUND<br>PAD. Pressez-en une pour faire jouer le fichier qui lui est affecté. Avec 9 pads<br>et 4 banques, il est possible d'affecter jusqu'à 36 fichiers. Le niveau et la<br>méthode de lecture peuvent être définis pour chaque pad. En sortie d'usine,<br>13 sonorités sont incluses, prêtes à l'emploi. |                                                                                                    |  |
| Enregistreur                   | En plus des fichiers stéréo de podcast qui sont des mixages de tous les canaux, chaque canal peut également être enregistré sous forme d'un fichier individuel. Les enregistrements de chaque canal peuvent se faire avant ou après les effets tonalité et compresseur/dé-esser.                                                                                                 |                                                                                                    |  |
| USB Interface audio            | Une utilisation comme interface audio USB à 2 entrées et 2 sorties est<br>possible.<br>La fonction de Mixage USB partiel sans entrée USB évite aux intervenants<br>par téléphone d'avoir des échos.                                                                                                    |                                                                                                    |  |
| TRANSFERT USB<br>DE FICHIERS   | L'utilisation comme lecteur de carte est possible lorsqu'il est connecté à un ordinateur, smartphone ou tablette.                                                                                                    |                                                                                                    |  |
| Édition de fichier             | Le <b>P8</b> peut être utilisé pour éditer le fichier stéréo de podcast qui est un mixage de tous les canaux. Les opérations suivantes peuvent être effectuées sur ces fichiers.                                                                                                    |                                                                                                    |  |
|                                | <ul> <li>Supprimer un fichier</li> <li>Niveau d'entrée</li> <li>Fondu d'entrée</li> <li>Ajouter une musique de fond</li> <li>Ajouter aux favoris</li> <li>Convertir en MP3</li> </ul>                                                                                                    | <ul> <li>Combiner des fichiers</li> <li>Diviser un fichier</li> <li>Fondu de sortie</li> <li>Normaliser le niveau sonore</li> <li>Enregistrer une icône</li> <li>Changer le nom d'un fichier</li> </ul> |  |
| Réglages Carte SD              | Formater<br>Tester les performances d'une carte<br>Sauvegarder/charger les réglages de l'appareil                                                                                                    |                                                                                                    |  |
| Alimentation                   | Réglages des piles<br>Réglage d'alimentation pour connexion USB de smartphone/tablette<br>Régler la luminosité de l'écran tactile<br>Désactiver l'économie automatique d'énergie                                                                                                    |                                                                                                    |  |
| Autres réglages                | Régler la date et l'heure<br>Définir la langue                                                                                                    |                                                                                                    |  |

#### À SAVOIR

Voir le mode d'emploi pour plus de détails.

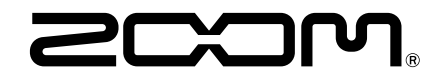

ZOOM CORPORATION 4-4-3 Kanda-surugadai, Chiyoda-ku, Tokyo 101-0062 Japon zoomcorp.com